# When you enter My Turas, you will see a tile called Training Programme Applications

| Hi Core, welcome to My Turas                                                                  |        |                                                                                           |                         |              |
|-----------------------------------------------------------------------------------------------|--------|-------------------------------------------------------------------------------------------|-------------------------|--------------|
| Training Programme<br>Applications<br>View or manage applications for OOP and Study<br>Leave. |        | View my personal det<br>Access your personal details and<br>email address, role and more. | ails<br>edit your name, |              |
| My tools and apps<br>+ Add applications                                                       |        |                                                                                           | Sort by                 | A to Z       |
| Learn                                                                                         | People | 2                                                                                         | ] Training              | g Management |

# Within Training Programme Applications, you can access the Study Leave App

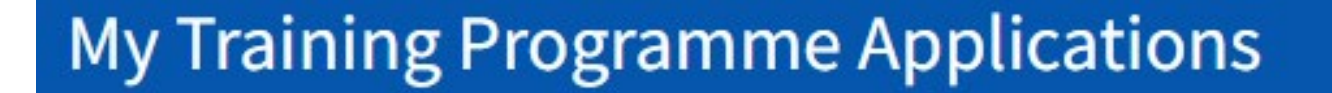

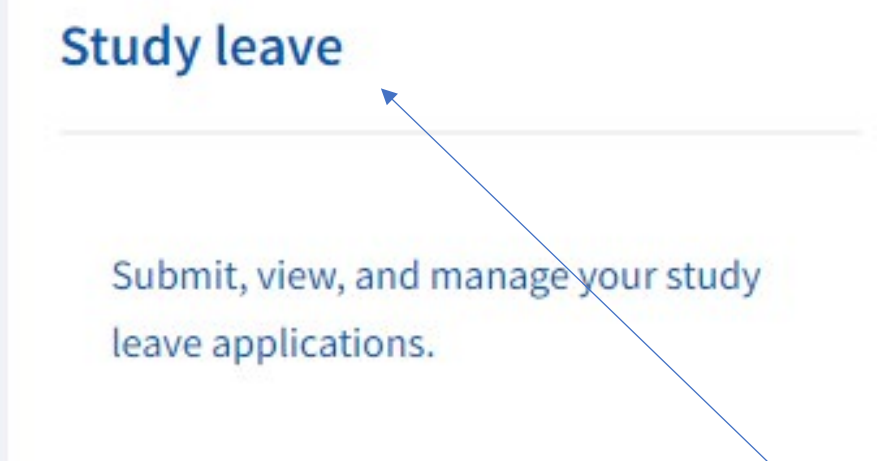

Out of Programme (OOP)

Submit, view, and manage your OOP applications.

When you click on the study leave tile you will see a summary of your expenses and study leave days for the year. You can also apply for study leave by clicking the blue button highlighted.

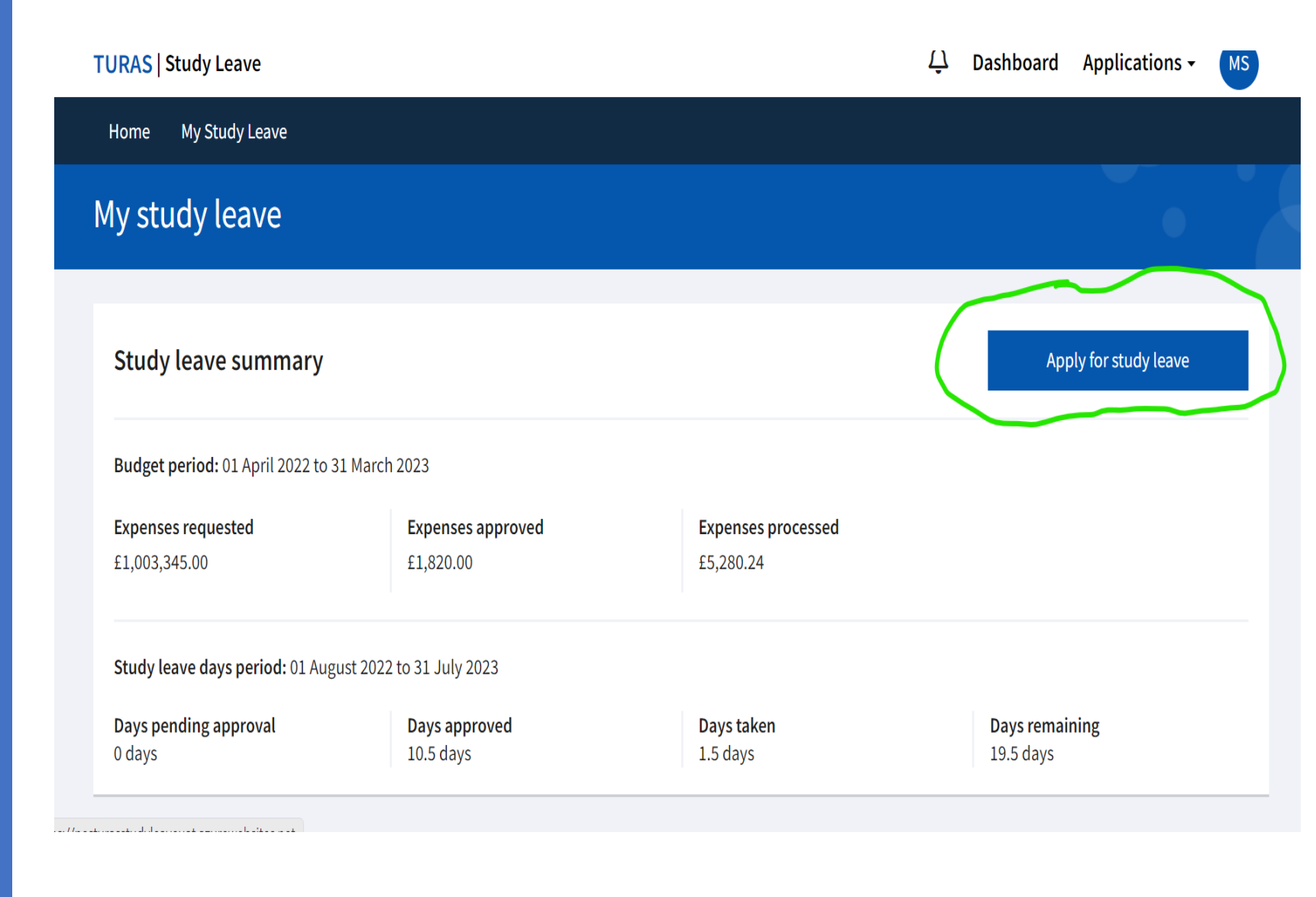

On your main study leave page you will also be able to see a summary of any applications you have made and their current status. If you need to withdraw an application you can do so using the Actions button beside the event.

### My study leave applications

| Search applications                         |              |               |                | Status   |                          |           |   |
|---------------------------------------------|--------------|---------------|----------------|----------|--------------------------|-----------|---|
| Search applications by activity title, date | e and more   |               |                | Select s | tatus                    |           | ~ |
| Show 10 v entries                           |              |               |                |          |                          |           |   |
| ◆Activity title                             | - Start date | <b>≑</b> Days | Expenses requi | ested    | ◆ Status                 | Actions   |   |
| at Home                                     | 08/09/2022   | 2.0           | £275.00        |          | Approved with funding    | Actions 🔻 |   |
| 23/06/2022 - Example 2                      | 01/09/2022   | 2.0           | £275.00        |          | Approved with funding    | Actions 🔻 |   |
| 23/06/2022 - Example 1                      | 31/08/2022   | 1.0           | None           |          | Approved without funding | Actions 💌 |   |
| ALS                                         | 31/08/2022   | 0.0           | £350.00        |          | Approved with funding    | Actions 💌 |   |

If you select Apply for Study Leave you can complete your online application, agree to the declaration and submit. Your application will be automatically sent to your Programme Director. When your Programme Director enters a decision about your application on the system you will receive an email. You can also view the status of applications on your study leave home page

| Study leave applications m                                                                                       |                                                         |
|----------------------------------------------------------------------------------------------------|---------------------------------------------------------|
|                                                                                                    | ust be submitted 6 weeks in advance                     |
| Type of study leave activity *                                                                                   |                                                         |
| Select activity                                                                                                  | ~                                                       |
| Study leave activity provider                                                                                    |                                                         |
| Select provider                                                                                                  | ~                                                       |
| Start date of leave *<br>dd/mm/yyyy)                                                                             |                                                         |
| End date of leave *<br>dd/mm/yyyy)                                                                               |                                                         |
| Number of days requested *                                                                                       |                                                         |
| Title of study leave activity *                                                                                  |                                                         |
|                                                                                                    |                                                         |
| ogramme *                                                                                                    |                                                         |
| rogramme *<br>erson giving permission for clir                                                                   | iical area *                                            |
| ogramme *                                                                                                    | nical area *                                            |
| ogramme *                                                                                                    | nical area *<br>mission for clinical area *             |
| ogramme *<br>rson giving permission for clir<br>esignation of person giving per                                  | nical area *                                            |
| ogramme *<br>erson giving permission for clir<br>esignation of person giving per<br>penses being claimed from NE | nical area * mission for clinical area * Sstudy leave?  |
| ogramme *  rson giving permission for clir signation of person giving per penses being claimed from NE           | nical area * mission for clinical area * S study leave? |

Request study leave

Close without saving

If an application is approved with funding on your home page, click actions & view application. This will open the screen displayed opposite. To make a claim for expenses click on the link under Actions, highlighted on the image.

## View study leave application

Study leave application approved with funding: exam test. Approved amount is £100.00

#### < Go back

Application summary

Study leave application

Title of study leave activity exam test

Start date of leave 22/06/2022

Estimated expenses £100.00

Approved expenses £100.00

Actions £ Claim expenses

End date of leave

22/06/2022

Date submitted

22/06/2022

Application number SL200015

#### **Application details**

Type of study leave activity Course Conference Meeting Attendance

Study leave activity provider NHS

Start date of leave 22/06/2022

End data of loave

Cilcking on the *Claim Expenses* link will open the online claim form. You should complete all details requested. You will need to upload scanned or photographed images of your original receipts to support your expenses claim. You should also retain your original receipts for a period of three years as these may be requested for audit purposes. To enable payment directly to your bank you will be asked for your account number and sort code. These details are not visible to our study leave administration team. They are stored in a secure finance system and deleted once your payment has been made. For this reason, you will need to re-enter your bank details each time you make a claim.

### Claim study leave expenses < Go back Application summary View application details Title of study leave activity Start date of leave End date of leave Estimated expenses Approved expenses 22/06/2022 22/06/2022 exam test £100.00 £100.00 Study leave expenses Required fields are marked with an asterisk ' Expenses must be claimed within 3 months of the end date of the approved study leave event. My details Edit my details 🚯 Check your details are up to date. If any information is incorrect edit your details before continuing with this claim Name Mel Studyleavetraineeuat Email address melstudyleavetraineeuat@example.com GMC/GDC number

There may be occasions where you want to submit more than one expenses claim against a study leave activity. If you select view application from the list on your study leave homepage the screen opposite will appear. You will see under Actions there is an option to claim more expenses – clicking this will open a new expenses claim form. You can also view claims that have already been submitted and approved.

# View study leave application

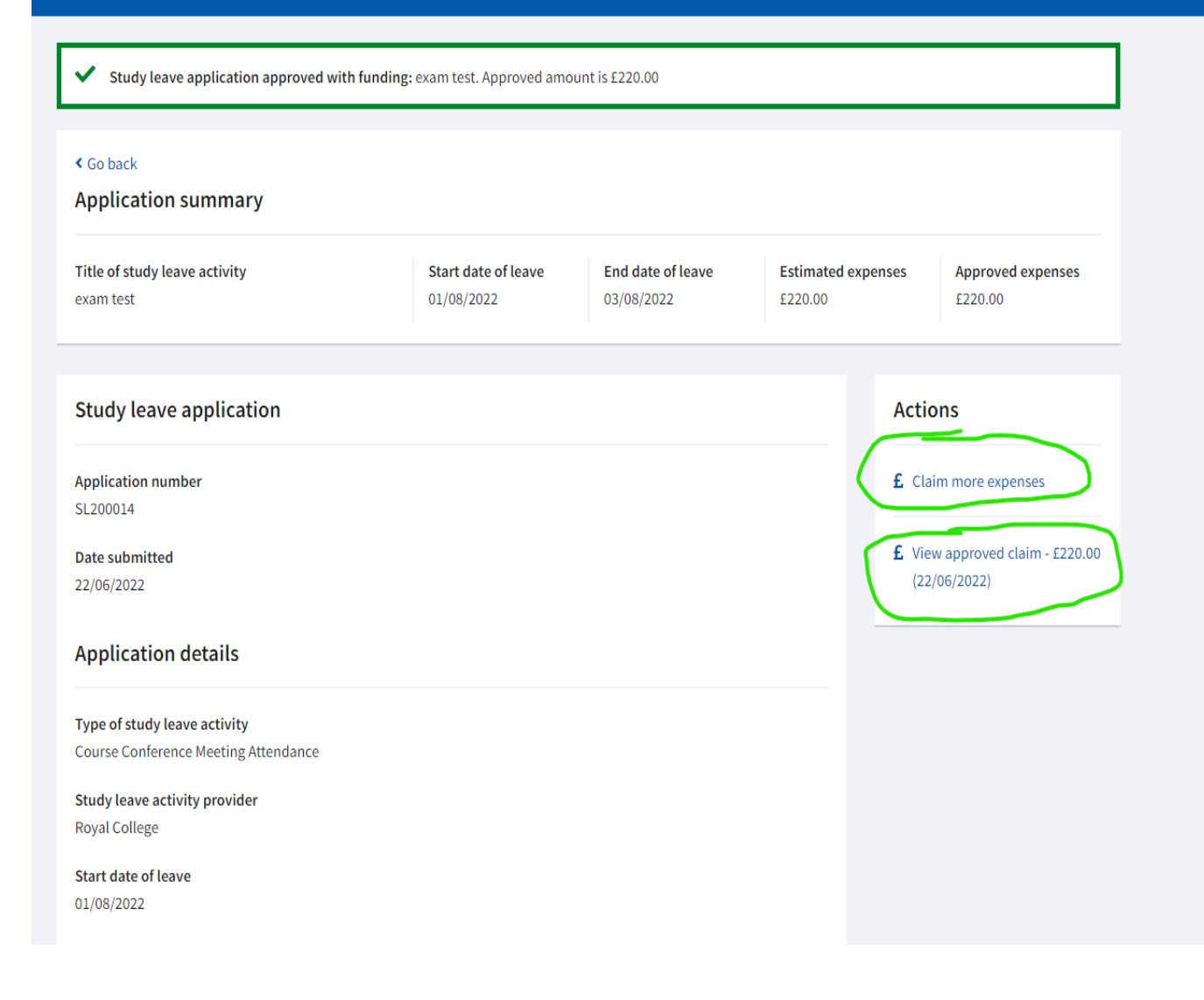

# Feedback

We hope you will find the new study leave application easy to use and will appreciate the opportunity to receive reimbursement directly to your bank account. If you experience any technical difficulties with the app, please contact the Turas helpdesk.

The Deanery welcomes any feedback about how we can further improve the study leave app. If you wish to share your views, please email <u>Study.Leave@nes.scot.nhs.uk</u>